# 表设计工单管理

该页面提供对Hive表新建和修改的功能,通过工单的形式完成表的新建和修改,可实现线上化的规范建模。 表设计工单管理包括与我相关和全部两部分,用于展示创建表工单和修改表工单。此外,与我相关页面还提供了未 提交、待审批、被驳回、待我审批和已通过五个页签,当前用户可在不同页签下查看和处理工单。

# 创建建表工单

创建建表工单支持两种建表模式: **直接建表**和批量上传建表。

## 直接建表

直接建表分为四个步骤,如下:

- 1. 表的分层、归属库以及主题归属的配置;
- 2. 表名配置;
- 3. 表的字段名称、类型、描述、主键、字段标准化标签(维度、度量、指标)的配置;
- 4. 表的属性配置,比如是否核心表、是否Impala同步、表类型(内部表和外部表)、存储格式等。

## 表的分层、归属库以及主题归属的配置

对于数仓开发人员而言,首先需要明确当前建表操作需要构建哪一分层的表,该表应当归属到哪个主题,应当在哪 个库下建表。可通过**查看分层和炫酷说明**查看各分层的设置。

| 配置参<br>数 | 说明                                                                                                    |
|----------|----------------------------------------------------------------------------------------------------|
| 表分层      | 选择需要表所属的分层,用户只能选择有权限建表的分层。                                                                                                    |
| 库        | 选择表所属的数据库,用户只能选择有权限建表的库。                                                                                                    |
| 主题归<br>属 | <ol> <li>1.展示当前用户可选择的主题及其子主题,目选择时需要选择到末级主题。</li> <li>2.对于没有子主题的主题域,会置灰不可选择。</li> <li>3.如果某个主题域或子主题设置了<b>选择控制</b>,仅允许部分角色可选择,则在下拉列表中不会显示该<br/>类主题域或子主题。</li> </ol> |

#### 说明:

1. 在设置表的主题归属模式上,不同分层的设置方式不同。**dim-维表层**需通过选择**关联维度**来获取维度所属的 主题域,并作为表的主题归属。

2. 对于非dim层,可通过直接选择一个或多个主题域下的子主题(不能直接归属到主题域)。

### 表名配置

系统支持事先定义**表名的拼接规则**,可在**表设计规则管理**页面对各分层的命名规则进行定义。定义了表名规则之后,进行建表时,表名必须按照该分层的**表名拼接规则**来进行,从而实现表名规范的落地。

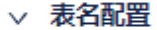

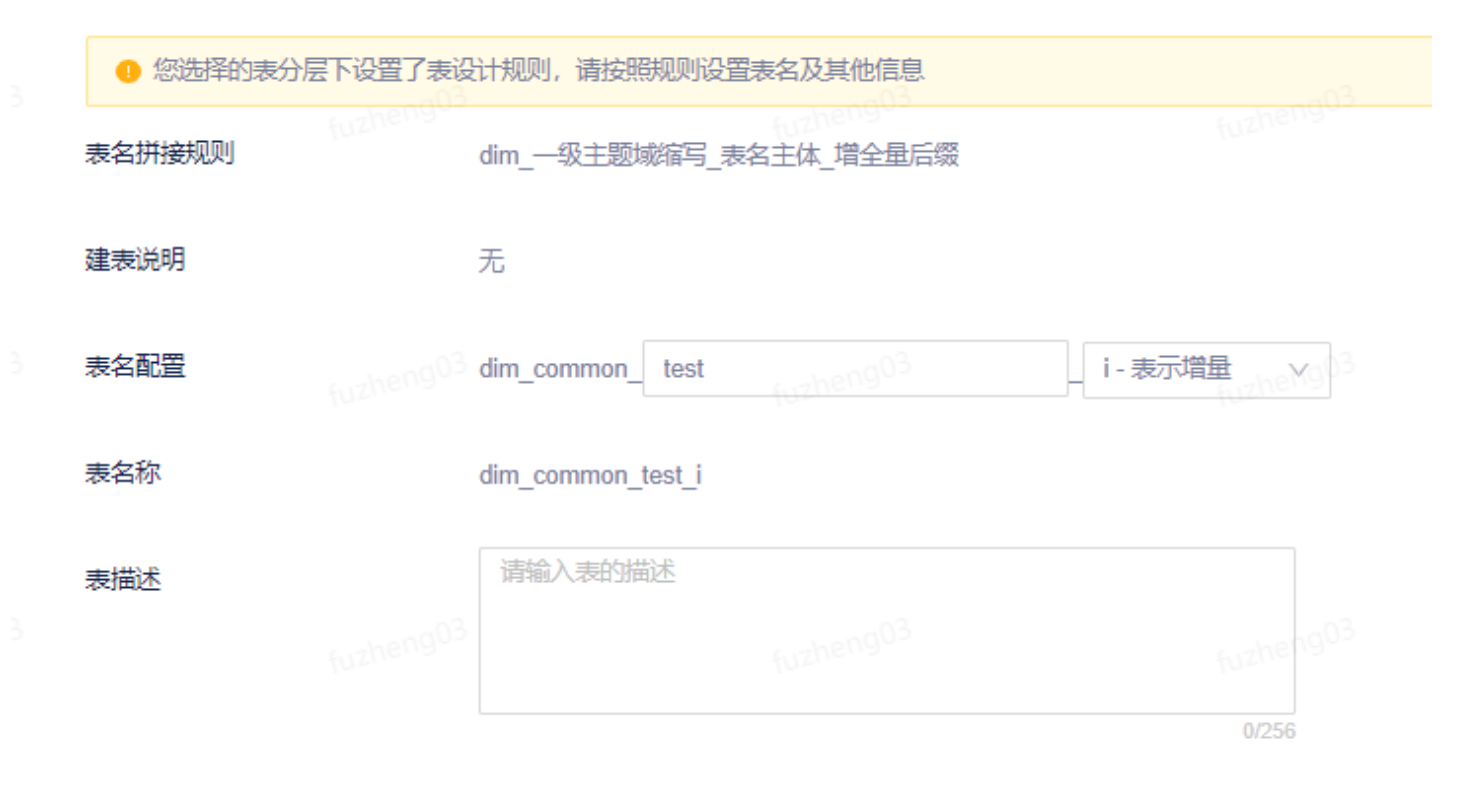

## 表字段信息配置

表字段信息配置共有三种模式:表单模式、SQL模式以及DML模式。

说明:当前只有Hive表的创建支持上述三种模式,MySQL、Vertica等外部数据源在建表时只支持表单模式。

表单模式:

该模式下,用户需要设置字段名称、选择字段类型、设置描述、设置表主键、标准化标签等。其中,不同的分 层可配置的标准化标签信息如下: 模型设计中心 - 表设计工单管理 - 《有数数据开发及管理平台用户手册 V6.5.0》

| 分层名称                      | 可配置项                                                    |
|---------------------------|---------------------------------------------------------|
| dim-维表                    | 可配置维度。                                                  |
| map-桥阶层                   | 可配置维度。                                                  |
| dwd-明细层                   | 可配置维度和度量。                                               |
| dws-汇总层、ads-应用层、自定义<br>分层 | 1. 可配置维度和指标。<br>2. 可添加间接关联指标,如添加可通过表的已关联的指标计算得到的<br>指标。 |

## 说明:

除dwd-明细层中多个字段可配置到相同的维度外,其它层中所有的维度、度量、指标均只可关联一次。
 针对可关联到维度和指标的字段,可通过先选择维度和指标的方式,来将对应的维度英文标识或指标标识填充到字段名称中,从而实现更快捷的字段名称的命名,也能将一些命名规范落地到表的设计当中。如果字段名称已经设置,也可以通过字段名称辅助设置功能来替换已有的命名。

如果在**表设计规则管理**中设置了**字段附加列配置**,则在此处会显示附加的字段,根据要求进行配置。如果当前字段 是枚举字段,则可以在**枚举值一**栏中输入枚举项,后续可在**数据地图**界面查看。

| ×               | 字段配置 | 24                |        |                    |            |              |                 |                   |           | @ 字段名称辅助设置 |
|-----------------|------|-------------------|--------|--------------------|------------|--------------|-----------------|-------------------|-----------|------------|
|                 | #    | * 字段名称 ②          | 描述     | 主键                 | 标准化标签 ②    |              | 牧举值 💿           | * 来源表②            |           | 操作         |
|                 | 1    | 仅支持小写字母、数字、"_"    | V      |                    | 维度 度量 请先选择 | 在侧类型         | 每行一个枚举值,参考格式"枚举 | 治值:说明"            | 名称        | 删除上移下移     |
|                 | 4    |                   |        |                    |            |              |                 |                   |           | ▶          |
| <sub>1</sub> 03 | + 添  | 动中字段<br>fuzheng03 |        |                    |            |              |                 |                   |           |            |
|                 | #    | * 分区字段名称 ⑦        | * 类型   | 描述                 | 主键         | 标准化标签 ③      | 枚举個             | 10                | * 来源表⑦    | *          |
|                 | 1    | 仅支持小写字母、数字、"_"    | STRING | v                  |            | 维度 度量 请先选择左侧 | 关型 每行           | 一个枚举值,参考格式"枚举值说明" | 请输入来源库表名称 | A          |
|                 | 4    | E0pmade           |        | 5-000 <sup>2</sup> | Long03     | Opro-d-      | 3               |                   | thengo3   | theng03    |

• SQL模式:

#### 模型设计中心 - 表设计工单管理 - 《有数数据开发及管理平台用户手册 V6.5.0》

在SQL模式下,目前支持Hive和Impala两种引擎,并提供了建表模板。完成DDL创建之后,单击**生成表结构**按钮, 会进入到字段信息配置页面,页面配置项基本和表单模式下的一致。

|     | 当前输入框中"库名.表名"即使修改,             | 真正建表时也只会按照上一步中选择的库下配置的表名创建 |  |
|-----|--------------------------------|----------------------------|--|
| 建表执 | 衍引擎: Hive <sub>futhengus</sub> | ✓ fuzheng03                |  |
| 4   |                                |                            |  |
| 1   | CREATE TABLE training I.dwd_co | mmon_test_i (              |  |
| 2   |                                |                            |  |
| 3   | )                              |                            |  |
| 4   | COMMENT "                      |                            |  |
| 5   | PARTITIONED BY (               |                            |  |
| 6   |                                |                            |  |
| 7   | )                              |                            |  |
| 8   | STORED AS PARQUET              |                            |  |
| 9   | TBLPROPERTIES (                |                            |  |
| 10  | 'table.creator'='fuzheng03@co  | orp.netease.com'           |  |
| 11  | ) Eucheng <sup>03</sup>        |                            |  |
|     |                                |                            |  |
|     |                                |                            |  |
|     |                                |                            |  |
|     |                                |                            |  |
|     |                                |                            |  |
|     |                                |                            |  |

• DML模式:

DML模式下可以通过创建DML的方式来生成最终的表、字段及DML语句。通过DML模式创建的表,可以直接 复制DML语句在离线开发中创建任务使用。

DML模式通过完成表之间相互关联的方式(有left outer join、left semi join、join三种表连接方式)完成DML语句的构造。

| י <mark>א לי לו</mark><br>לג | <b>卫推备区</b><br>江对象: training1.dwd_common_test_i                                                      |  |  |                      |
|------------------------------|----------------------------------------------------------------------------------------------------|--|--|----------------------|
| 模                            | 式选择: 标准反复关联模式 🗸                                                                                      |  |  | ● 编辑时,建议按照序号①②③进行    |
|                              | -以下为"最终结果集"<br>⑤ select <del>最终学段组</del>                                                             |  |  | 编辑                   |
|                              | trom (<br>- <u>北</u> 位)/(地方)(結平毎01*<br>select 学校担01<br>① from 輸入表の1<br>where 过速条件01<br>group b 聚合項01 |  |  | 613 MB               |
|                              | ) 11         (************************************                                                   |  |  | - 1999年1月<br>- 初記 編編 |
|                              | )12                                                                                                  |  |  |                      |

## 表的属性配置

表的属性配置包括业务属性配置和基础属性配置。

业务属性配置主要是指是否开启核心表和推荐表标记:

- 核心表:开启该功能后,表会被标记为核心表,在表名旁边显示图标 []]。
- 推荐表:开启该功能后,表会被标记为推荐表,在表名旁边显示图标 👍 。

基础属性配置是对表的基础属性进行配置,该配置信息的默认数据来源于**表设计规则管理**中对每个分层的建表默认项设置。

配置完上述四个步骤后,即可提交工单。如果工单的所属分层配置了**自动审批**,则系统会自动通过工单并开始建 表。如果未设置**自动审批**,则该表的所属主题审批人会接收到创建表工单申请,审批者审批通过后,系统会自动进 行建表。

完成建表后,表将会在**主题域**页面中对应的分层和主题下出现。同时,在**数据地图**产品的**数仓表导引**页面中,也会 同步显示该表。

# 批量上传建表

**批量上传建表**需要通过下载xls模板,并根据要求填写模板内容,然后上传附件,系统则会自动解析其中内容。解析 到的每个库表都会生成一条记录,用户可以预览这些记录的详情,系统会自动扫描其相关信息。如果没有异常,用 户可以选择提交工单。工单提交后,会和原来的直接创建工单的方式一样,生成一个工单记录。之后,用户可以将 任务提交上线,进而开始工单的审批流转。

| ÷ | 批量上传建表  |              |                          |                   |            |      |
|---|---------|--------------|--------------------------|-------------------|------------|------|
|   | 上传附件 ①  | 下载模板         | 批量创建工单 批量提交工单            |                   |            | C    |
|   | 1 当前仅支持 | Hive表的设计 (单次 | 最多10张表) ,系统会保留最近一次解析的内容, | 请注意及时创建工单。每次"上传附付 | 牛"都会清空列表!  | 清空列表 |
|   |         |              |                          |                   |            |      |
|   | 序号      | 库.表名称        | 表描述                      | 工单状态              | 操作         |      |
|   | 1       |              | 测试批量表                    | ● 未创建             | 预览 创建工单 删除 |      |

说明:当前批量上传建表只支持Hive。

# 创建修改表工单

该功能用于对已存在的表进行非分区字段新增,使用该功能时需要注意以下几点:

- 对于已有归属主题的表,新增的字段需要设置对应的标准化标签,并走工单审批流程。
- 对于未归属主题的表,系统会自动进行审批。
- 修改表时,用户仅能操作有修改权限的表,否则会导致工单审批失败。

## 级联更新

级联更新功能指的是在执行新增字段操作时,是否执行级联。

- 对于分区表,开启级联更新表示会级联更新已有分区中的元数据;
- 对于分区表,关闭级联更新表示不级联更新,后续只会更新新生成的分区的新增字段。对于分区量非常多的表,不建议开启。

# 不合理命名表清单

**表设计工单管理**设置了一个**不合理命名表清单**模块,该模块会展示被各表分层抓取出来的,但是不符合表命名规则的表,支持excel**导出**。数仓开发人员可根据该模块提供的信息进行表的治理。